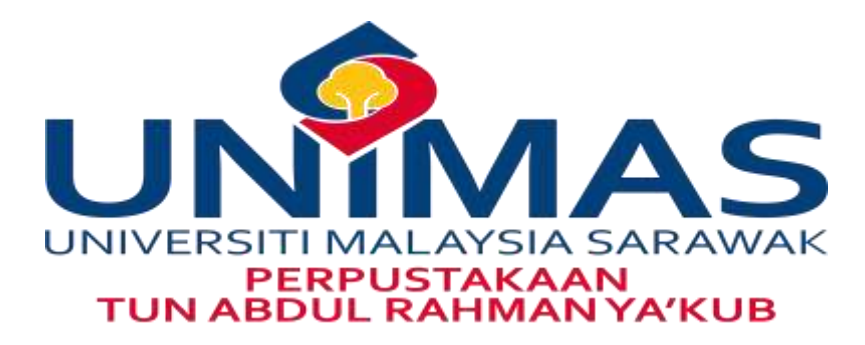

# HOW TO UPLOAD ARTICLE INTO UNIMAS INSTITUTIONAL REPOSITORY

Prepared by Aziz Tuah

- Log on to <u>www.library.unimas.my</u>
- Click on UNIMAS IR link

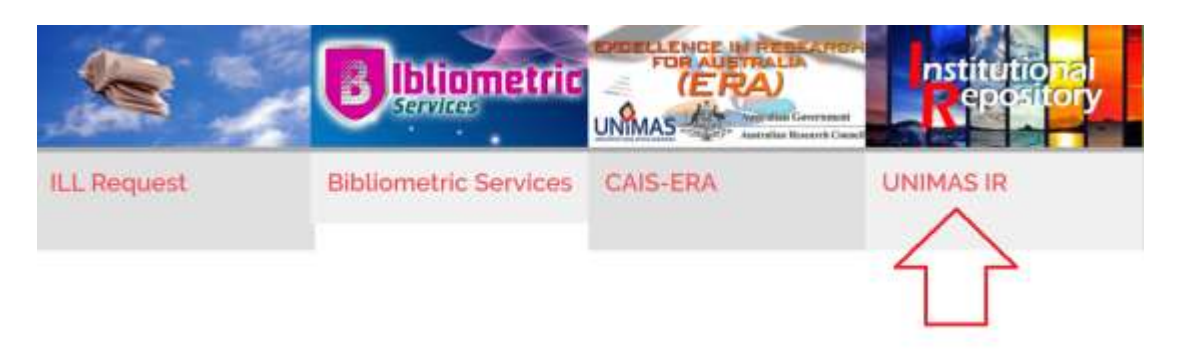

## STEP 2

• Click 'Login' to log in to the Institutional Repository (IR) platform

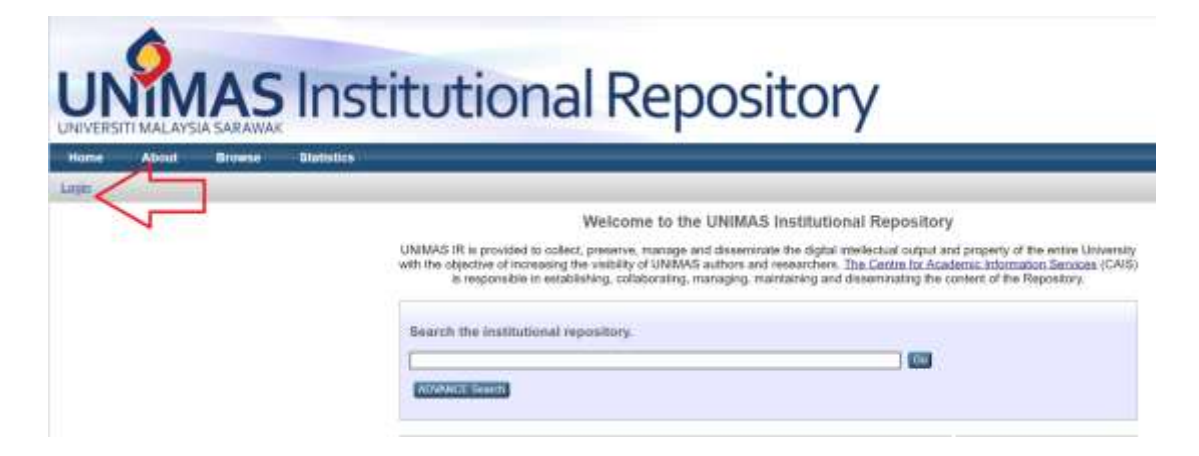

• Enter your ID & Password in the box provided using single ID

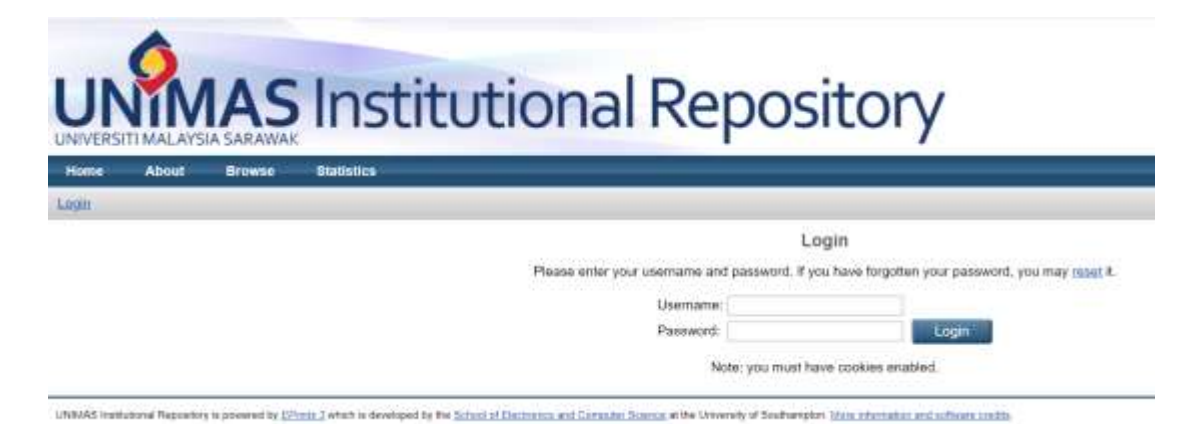

#### STEP 4

• Click on 'New Item' button to upload the thesis

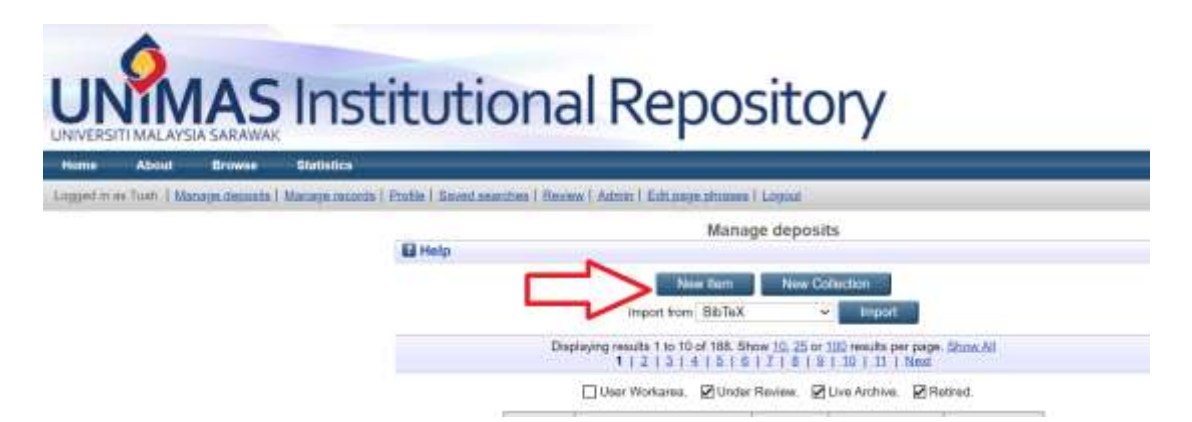

• For 'Item Type' select Article and click next button

| 🗘 Item Type                                                                                                    |
|----------------------------------------------------------------------------------------------------|
| Article     Article.     Accreditation     Accreditation                                                                       |
| O Agreement<br>Agreement                                                                                                    |
| O Audio<br>A sound recording.                                                                                                  |
| <ul> <li>Book<br/>Academic pub book, general book (Strategic plan, inaugural lecture, honorary degree awards, dll).</li> </ul> |
| O Book Chapter<br>Book Chapter.                                                                                                |
| O Brochure<br>Flyers, brochure, pamhlet.                                                                                       |
| O Certificate<br>Certificate.                                                                                                  |
| O Circular<br>Circular                                                                                                    |

# STEP 6

• Choose file to upload document and click Next Button

| 0000         | CONFIDENTIAL (Contains<br>OPEN ACCESS<br>RESTRICTED (Contains re<br>NOT APPLICABLE (for diff | confidential information under the<br>stricted information as specified t<br>erent types of document) | Official Secret Act 1972)*<br>by the organisation where resea | rch was done)"          |
|--------------|----------------------------------------------------------------------------------------------|----------------------------------------------------------------------------------------------------|---------------------------------------------------------------|-------------------------|
| Add          | i a new document                                                                             |                                                                                                    |                                                               |                         |
| To u<br>arch | pload a document to this re<br>ive.                                                          | pository, click the Browse button                                                                     | below to select the file and the                              | Upload button to upload |
|              | File                                                                                         | From URL                                                                                              | You Tube                                                      | Google Docs             |
| L            | 10000CD                                                                                      | Browse No file                                                                                        | e selected.                                                   |                         |
|              |                                                                                              |                                                                                                    |                                                               |                         |

• Enter the information related to the material into the metadata element fields then press 'Next' Button to proceed

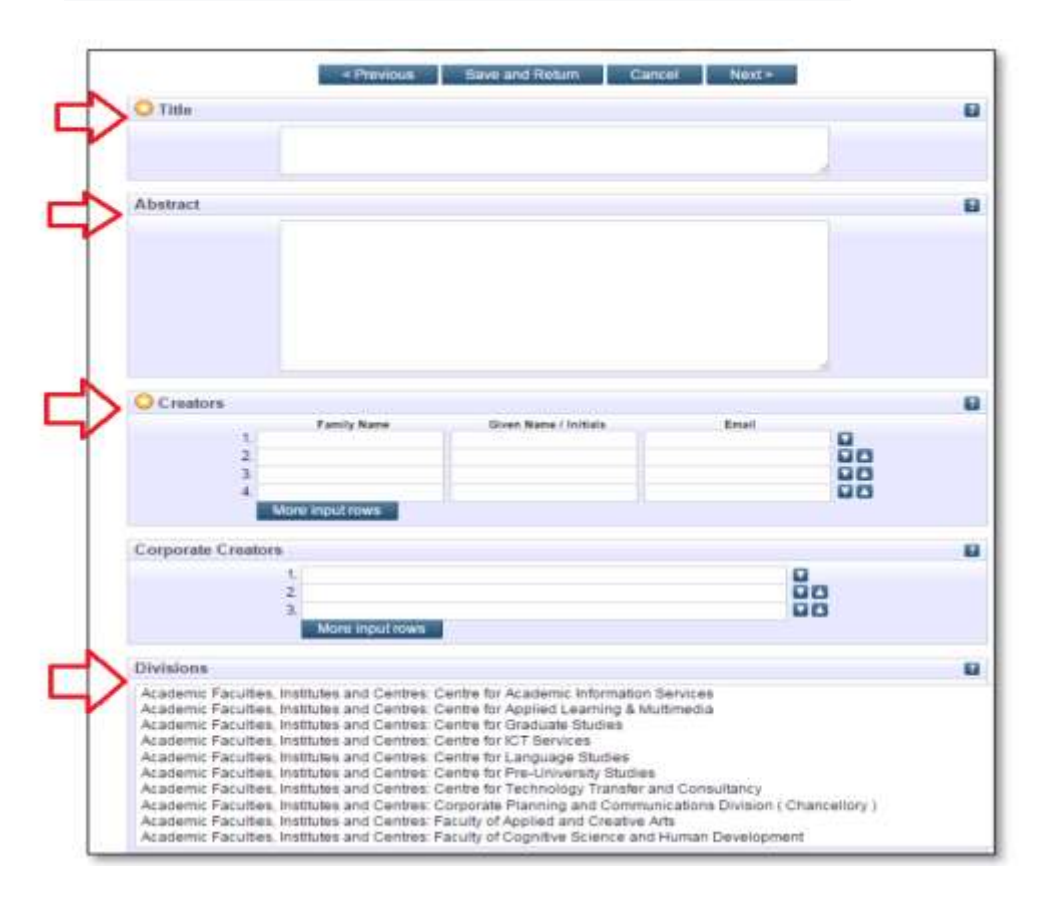

| O Publication Details         |                                                                                              |   |  |  |  |
|-------------------------------|----------------------------------------------------------------------------------------------|---|--|--|--|
| Refereed:                     | ● Yes, this version has been refereed.<br>○ No, this version has not been refereed.          | ? |  |  |  |
| Status:                       | <ul> <li>Published</li> <li>In Press</li> <li>Submitted</li> <li>Unpublished</li> </ul>      | ? |  |  |  |
| Journal or Publication Title: |                                                                                              | ? |  |  |  |
| ISSN:                         |                                                                                              | ? |  |  |  |
| Publisher:                    |                                                                                              | ? |  |  |  |
| Official URL:                 |                                                                                              | ? |  |  |  |
| Volume:                       |                                                                                              | ? |  |  |  |
| Number:                       |                                                                                              | ? |  |  |  |
| Page Range:                   | to                                                                                           | ? |  |  |  |
| Date:                         | Year: Month: Unspecified V Day: ? V                                                          | ? |  |  |  |
| Date Type:                    | <ul> <li>UNSPECIFIED</li> <li>Publication</li> <li>Submission</li> <li>Completion</li> </ul> | ? |  |  |  |

| Related URLs:             | UNSPECIFIED V                 |
|---------------------------|-------------------------------|
| Funders                   |                               |
| 1.                        |                               |
| More input                | trows                         |
| Projects                  | 2                             |
| 1.                        |                               |
| More input                | trows                         |
| 🔨 🗖 Contact Email Address | ?                             |
|                           |                               |
| Peferences                |                               |
|                           |                               |
| Uncontrolled Keywords     | 2<br>2                        |
|                           |                               |
|                           |                               |
| Additional Information    |                               |
| Comments and Suggestions  |                               |
|                           |                               |
| Previous                  | Save and Return Cancel Next > |

• Select the appropriate subjects related. Subject selected may be more than one and click 'Next' to proceed

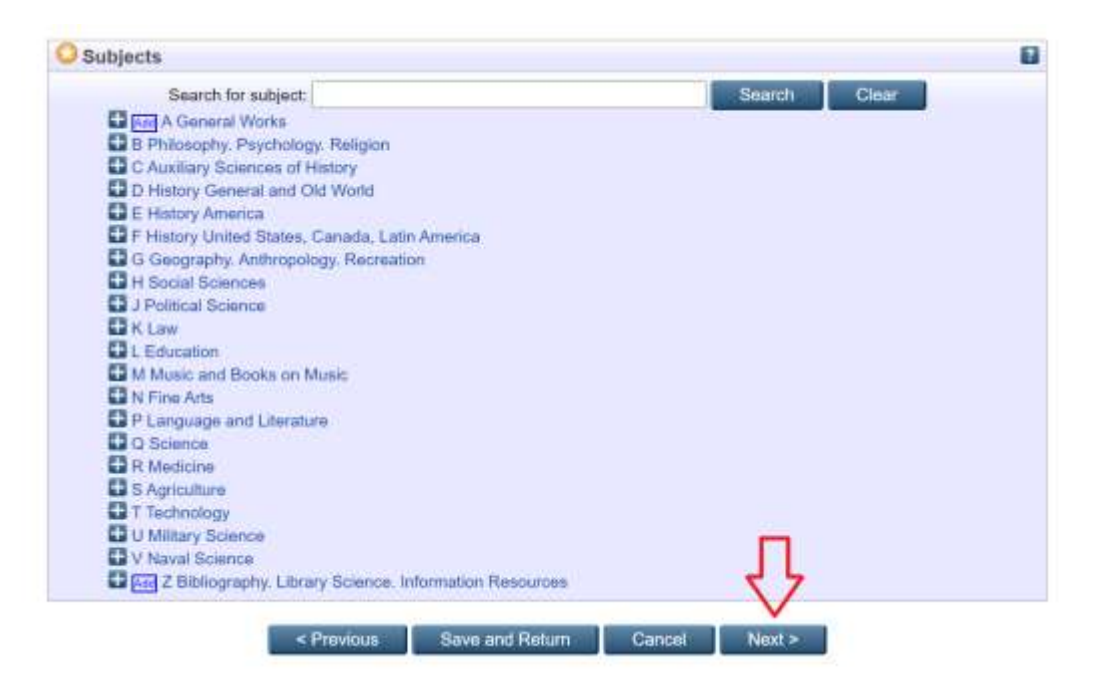

# STEP 9 Finally, click on 'Deposit Item Now' to deposit item into UNIMAS IR

Type -+ Upload -+ Details -+ Subjects -+ Deposit

For work being deposited by its own author: In self-archiving this collection of files and associated bibliographic metadata, I grant UNIMAS Institutional Repository the right to store them and to make them permanently available publicly for free on-line. I declare that this material is my own intellectual property and Lunderstand that UNIMAS Institutional Repository does not assume any responsibility if there is any breach of copyright in distributing these files or metadata. (All authors are urged to prominently assert their copyright on the title page of their work.)

For work being deposited by someone other than its author: I hereby declare that the collection of files and associated bibliographic metadata that I am archiving at UNIMAS Institutional Repository) is in the public domain. If this is not the case, I accept full responsibility for any breach of copyright that distributing these files or metadata may entail.

Clicking on the deposit button indicates your agreement to these terms.

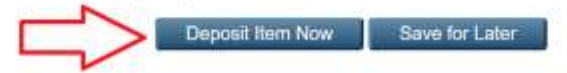